1. Download the FX-ULTRA MAX bot.ex5 file from our website www.fx-ultra.com

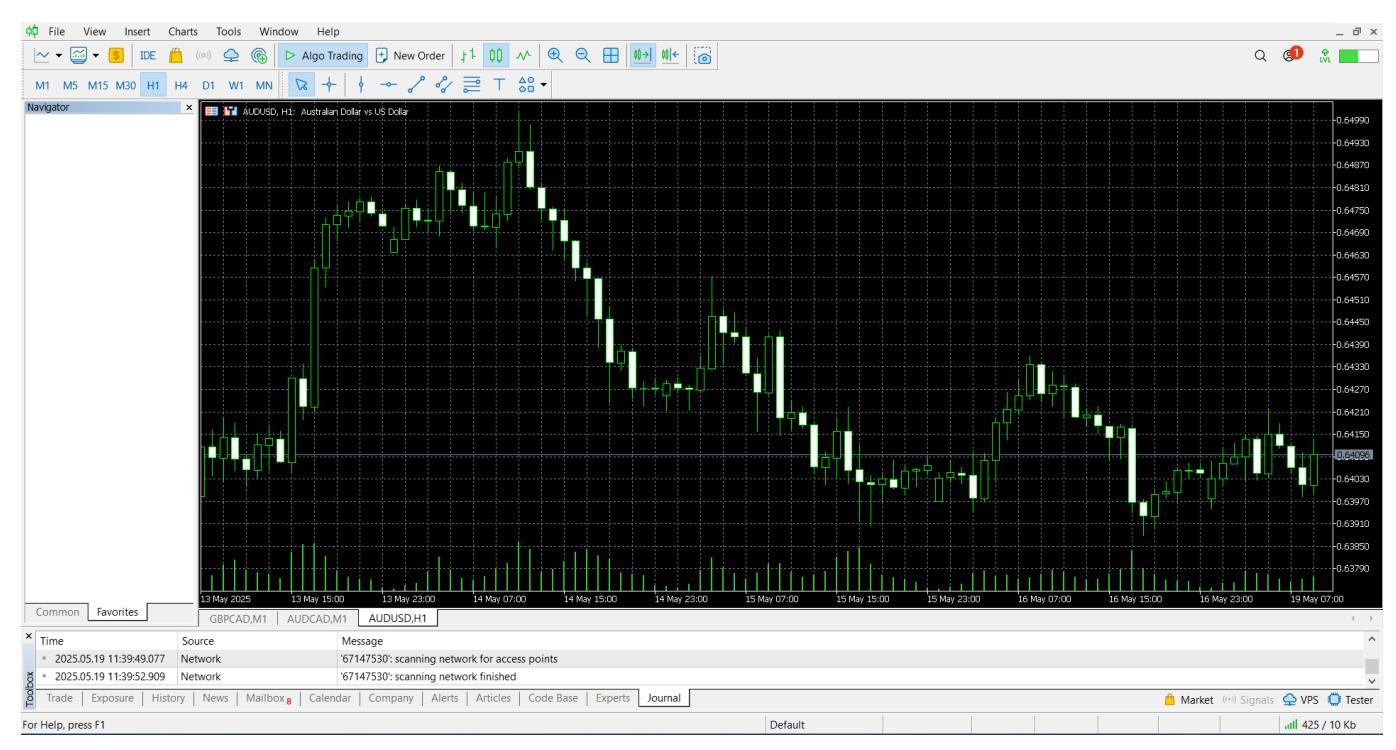

2. Open the MetaTrader 5 terminal with your logged in trading account.

3. In the main top menu, select File, and in the drop-down list, select Open Data Folder.

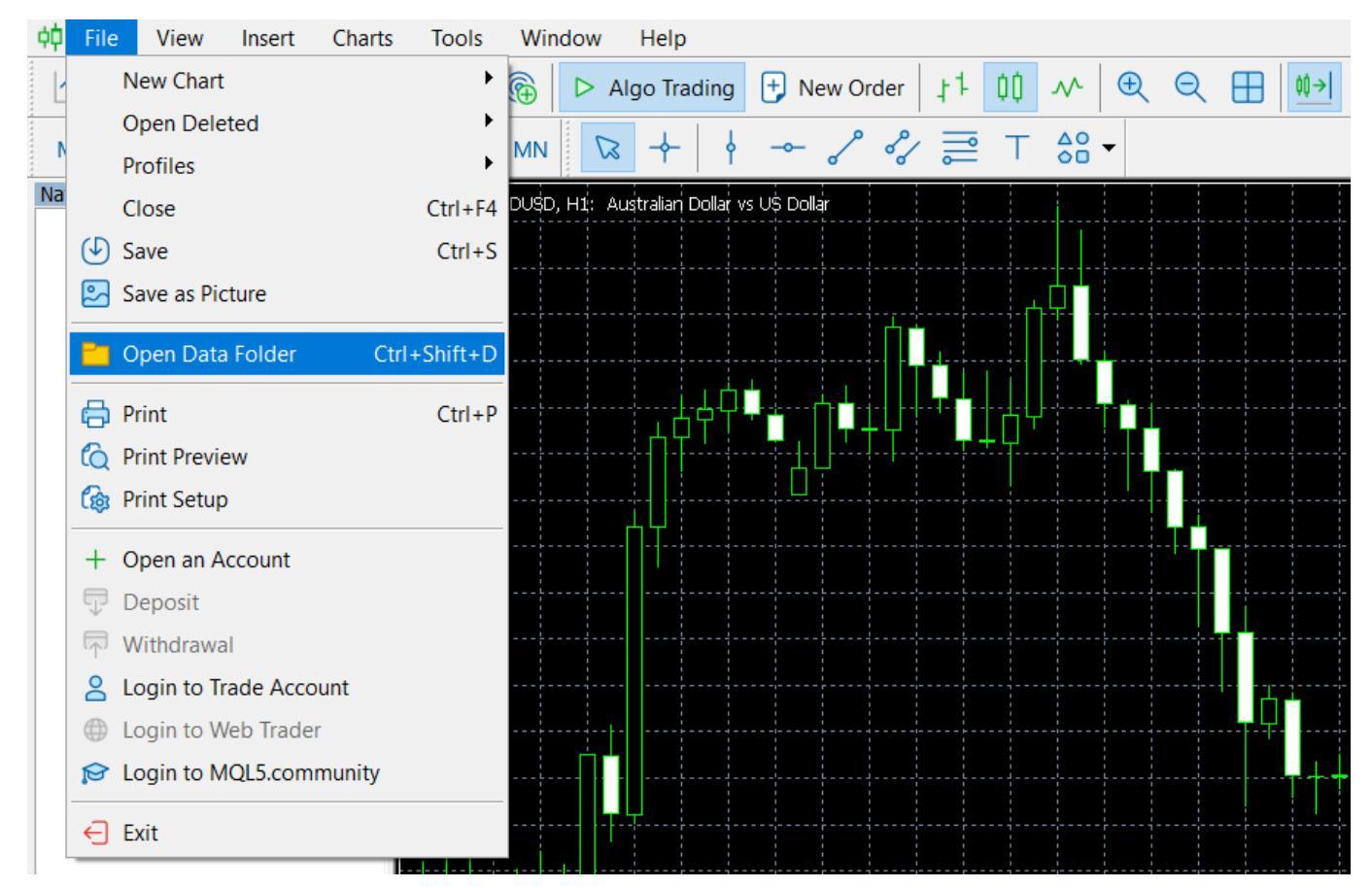

- 4. In the folder that opens, go to MQL5 -> Experts.
- 5. Place the downloaded FX-ULTRA MAX bot.ex5 file in the Experts folder. Close the folder.
- 6. In the main top menu, select Tools, and in the drop-down list, select Options.

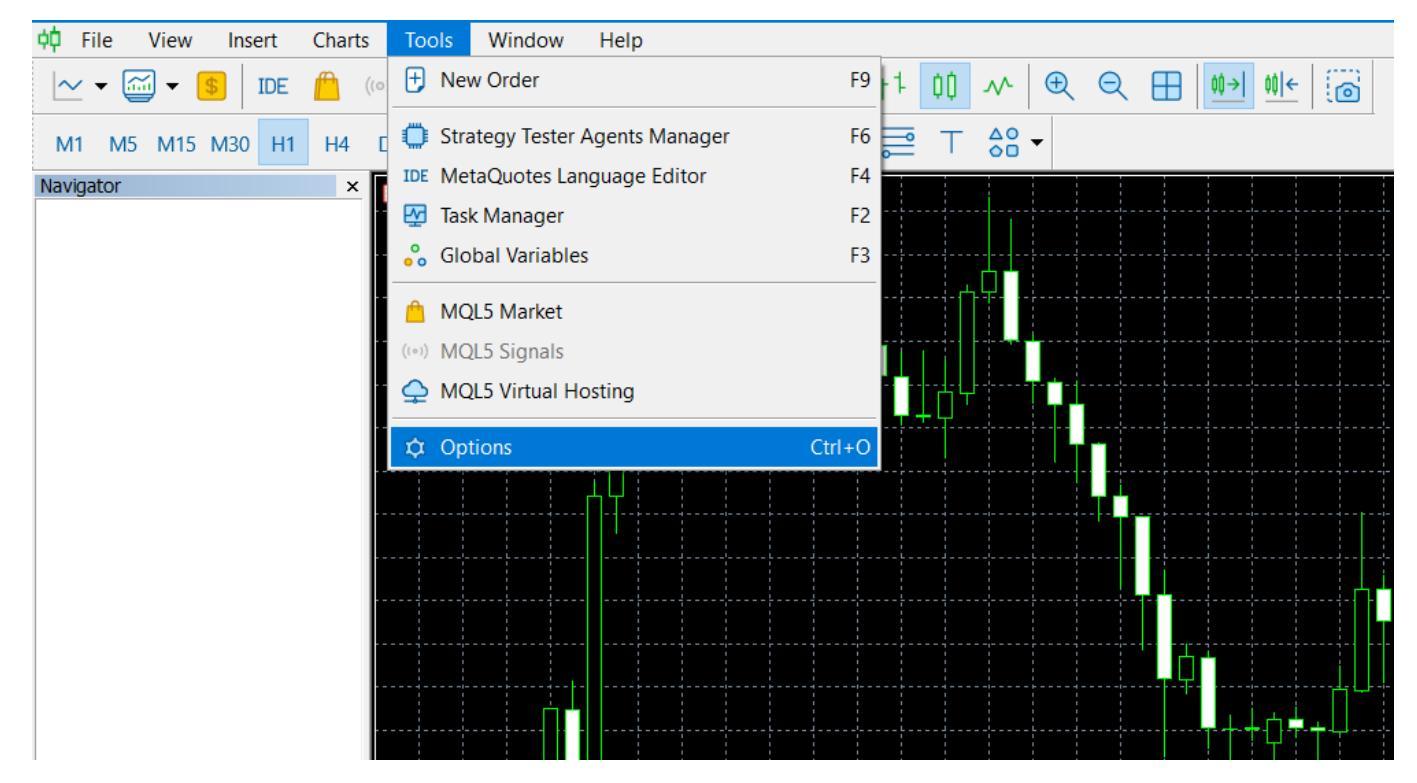

- 7. In the window that opens, click on the Expert Advisors tab.
- 8. Check the box "Allow WebRequests for listed URLs:"

| Options                                                                       |            |            |                     |              |            |                 |        |     | ?         | $\times$ |
|-------------------------------------------------------------------------------|------------|------------|---------------------|--------------|------------|-----------------|--------|-----|-----------|----------|
| Server                                                                        | Charts     | Trade      | Expert Advisors     | OpenCL       | Events     | Notifications   | Email  | FTP | Community |          |
|                                                                               |            |            |                     |              |            |                 |        |     |           |          |
| ✓ A                                                                           | llow algo  | rithmic tr | ading               |              |            |                 |        |     |           |          |
| ~                                                                             | Disable    | algorithn  | nic trading when th | ne account   | has beer   | changed         |        |     |           |          |
| ~                                                                             | Disable    | algorithn  | nic trading when th | ne profile h | nas been ( | changed         |        |     |           |          |
| Disable algorithmic trading when the charts symbol or period has been changed |            |            |                     |              |            |                 |        |     |           |          |
| Disable algorithmic trading via external Python API                           |            |            |                     |              |            |                 |        |     |           |          |
| A                                                                             | llow DLL i | imports (  | potentially danger  | ous, enable  | e only for | trusted applica | tions) |     |           |          |
|                                                                               | llow Web   | Request    | for listed URL:     |              |            |                 |        |     |           |          |
| l (                                                                           | 🕂 add n    | ew URL li  | ike 'https://www.n  | nql5.com'    |            |                 |        |     |           |          |
|                                                                               |            |            |                     |              |            |                 |        |     |           |          |
|                                                                               |            |            |                     |              |            |                 |        |     |           |          |
|                                                                               |            |            |                     |              |            |                 |        |     |           |          |
|                                                                               |            |            |                     |              |            |                 |        |     |           |          |

- 9. Click " + add new URL" and enter www.fx-ultra.net
- 10. Check that the URL address is entered correctly and click OK.
- 11. Restart the terminal.
- 12. Enable Autotrading in the menu above.

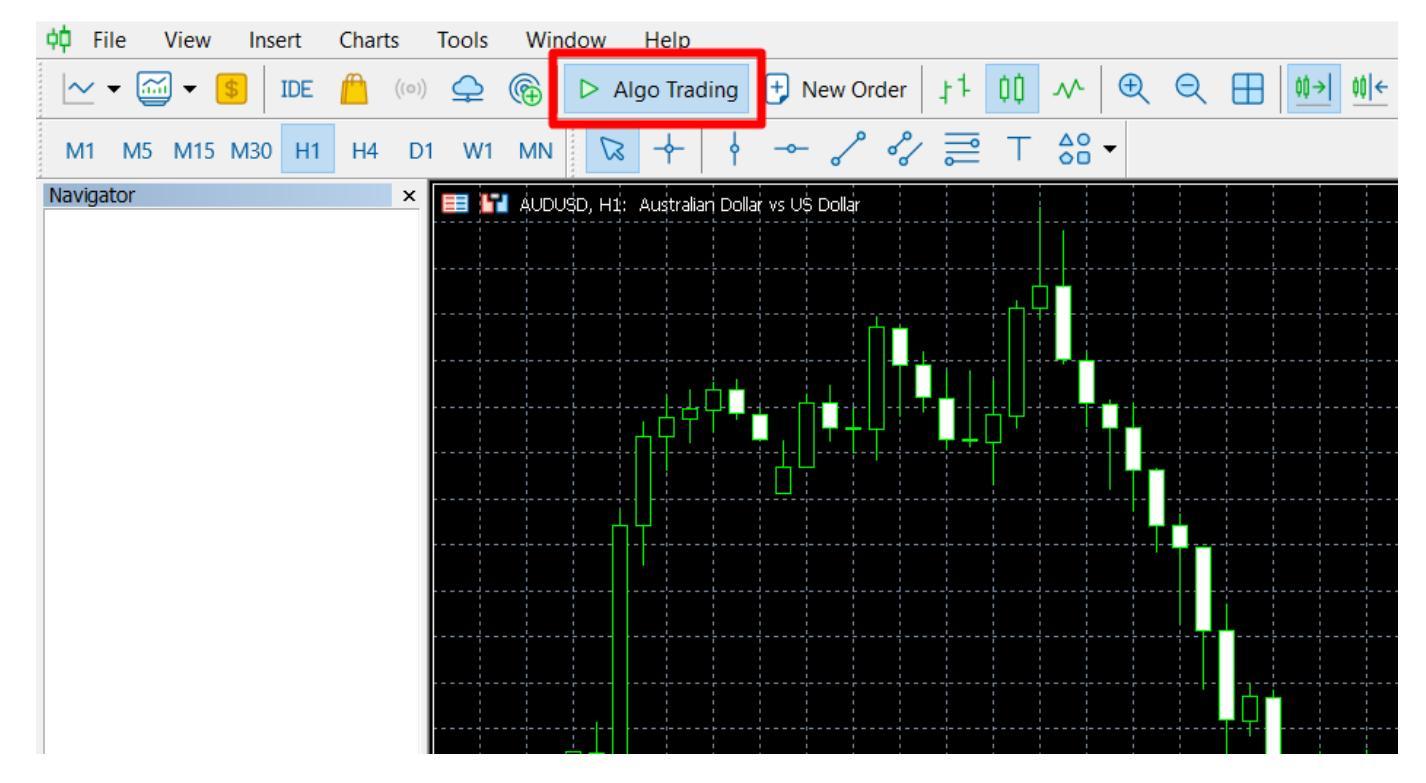

13. In the Navigator sub-window on the left, find FX-ULTRA MAX bot in the list and drag it to any chart with any time frame.

(If you cannot find the Navigator sub-window, you can open it from the View tab of the main menu).

14. In the FX-ULTRA MAX bot settings window that opens, on the Inputs tab, enter the ACCESS

PASSWORD RECEIVED PRELIMINARY from us and click OK.

| FX-ULTRA MAX bot 1.14 |                                              |      | $\times$ |
|-----------------------|----------------------------------------------|------|----------|
| Common Inputs         |                                              |      |          |
| Variable              | Value                                        |      |          |
| ab Access Password:   |                                              |      |          |
| 🚔 Established Risk:   | Medium (0.01 lot per trade for every \$1000) |      |          |
|                       |                                              |      |          |
|                       |                                              |      |          |
|                       |                                              |      |          |
|                       |                                              |      |          |
|                       |                                              | Load |          |
|                       |                                              | Save |          |
|                       |                                              |      |          |

15. Accept the terms of use by clicking OK.

| File View Insert Charts Tools Window Help<br>V C C C C C C C C C C C C C C C C C C C                                              | New Order   ‡1 00<br>- ♂ ♂  ⊤                          | 小 Q. Q. (1) (1) (1)   68< ▼                                               |                             |        |        | www.     | م 🜒 🕅<br>fx-ultra.com |
|----------------------------------------------------------------------------------------------------|--------------------------------------------------------|---------------------------------------------------------------------------|-----------------------------|--------|--------|----------|-----------------------|
| 22<br>- 22<br>- 22<br>- 22                                                                                                    |                                                        | Tradium of a                                                              | AUDCAD                      | AUDCHF | AUDJPY | AUDNZD   |                       |
|                                                                                                    | Account                                                |                                                                           | I rading stats              |        | CADCHF | CADJPY   | CHFJPY                |
| Connection to Al Center :                                                                                                    | Good<br>Active                                         | Open BUY trades :<br>Open SELL trades :                                   | 15<br>8                     | EURAUD | EURCAD | EURCHF   | EURGEP                |
| ⊱<br>⊱<br>- ⊂ Trader:                                                                                                    | John Doe                                               | Total profit trades :                                                     | 1563                        | EURJPY | EURNZD | EURUSD   | GBPAUD                |
| ⊷≨<br>⊷≨<br>⊷≨<br>⊷≨ Established Risk :                                                                                           | Medium                                                 | Total loss trades :                                                       | 901                         | GBPCAD | GBPCHF | GBPJPY   | GBPNZD                |
| ∽⊱<br>Volume per trade :                                                                                                    | 0.07                                                   | All closed trades :                                                       | 2464                        | GBPUSD | NZDCAD | NZDCHF   | NZDJPY                |
| Sc My current equity :                                                                                                    | 7169.14                                                | TOTAL PROFIT :                                                            | 5817.94                     | NZDUSD | USDCAD | USDCHF   | USDJPY                |
|                                                                                                    |                                                        |                                                                           |                             |        |        |          |                       |
| Source     Message       2025.05.12 23:11:11.345     Network     '67147530       2025.05.12 23:11:11.389     Trades     use Metal | : trading has been enable<br>rader VPS Hosting Service | d - hedging mode<br>to speed up the execution: 0.56 ms via 'MQL5 Amsterda | im 15' instead of 126.56 ms |        |        |          |                       |
| ade Exposure History News Mailbox 8 Calendar Con                                                                                  | npany Alerts Articles                                  | Code Base Experts Journal                                                 |                             |        | 1      | 📋 Market | (**) Signals 🖕 VPS 🕻  |

After that, the main panel of FX-ULTRA MAX bot will be displayed on the chart and the bot will synchronize with the server and open the trades that are currently on the source account.

Trading has begun. Then all you need to do is keep the terminal open. The bot itself will open and close the trades that it considers necessary to make a profit.